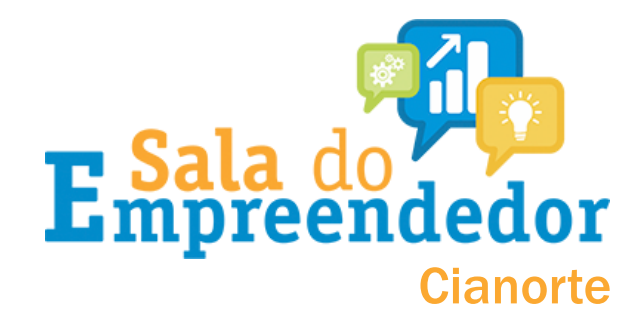

# Acesso o portal do simples nacional <u>clicando aqui</u> ou na <u>casa</u> <u>do empreendedor digital</u> clique em PARCELAMENTO DO SIMPLES NACIONAL

SERVIÇOS

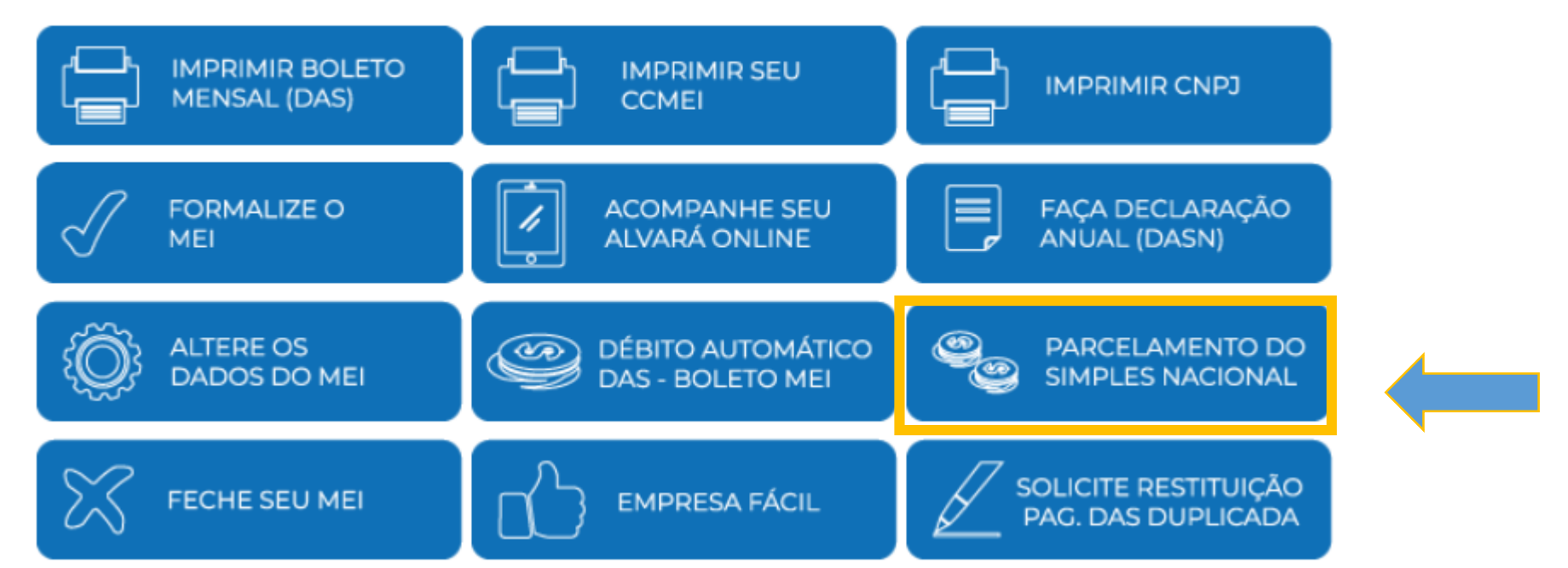

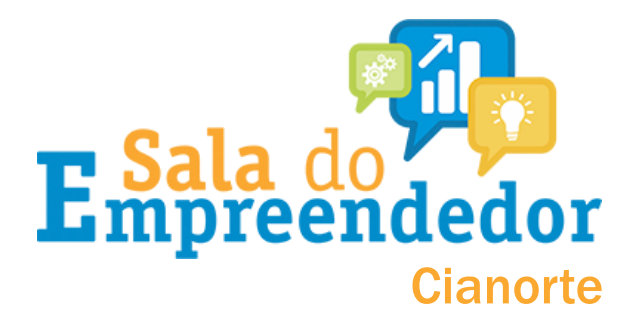

### Você será direcionado a esta página:

| Simples                                                                       | Simei 🕜 Início ≪ Voltar                                                                                                    | r A+ A-         |
|-------------------------------------------------------------------------------|----------------------------------------------------------------------------------------------------|-----------------|
| Serviços                                                                      | Serviços                                                                                                    |                 |
|                                                                               |                                                                                                    |                 |
| Simples Nacional                                                              |                                                                                                    |                 |
|                                                                               |                                                                                                    |                 |
| Para utilizar os serviços disponíveis via Código                              | o de Acesso, informe os dados abaixo:                                                                                                    |                 |
|                                                                               |                                                                                                    |                 |
|                                                                               |                                                                                                    |                 |
| Número do CNPJ:                                                               | Digite os caracteres da imagem abaixo.                                                                                                    | 2               |
| Número do CNPJ:                                                               | Digite os caracteres da imagem abaixo.<br>더)))                                                                                                |                 |
| Número do CNPJ:<br><br>Número do CPF do Responsável:                          | Digite os caracteres da imagem abaixo.                                                                                                    | Dig             |
| Número do CNPJ:<br>Número do CPF do Responsável:<br>Código de Acesso:         | Digite os caracteres da imagem abaixo.<br>()))<br><b>ひてていていていたい</b><br>Se os caracteres da imagem estiverem ilegíveis,                        | Dig             |
| Número do CNPJ:<br><br>Número do CPF do Responsável:<br><br>Código de Acesso: | Digite os caracteres da imagem abaixo.<br>()))<br>DOCOCIONA<br>Se os caracteres da imagem estiverem ilegíveis,<br><u>gerar outra imagem</u> . | Dig             |
| Número do CNPJ:<br>Número do CPF do Responsável:<br>Código de Acesso:         | Digite os caracteres da imagem abaixo.<br>く))<br>Se os caracteres da imagem estiverem ilegíveis,<br><u>gerar outra imagem</u> .               | Dig             |
| Número do CNPJ:<br>Número do CPF do Responsável:<br>Código de Acesso:         | Digite os caracteres da imagem abaixo.<br>(小))<br>Se os caracteres da imagem estiverem ilegíveis,<br><u>gerar outra imagem</u> .              | Dig<br>A<br>car |

Digite o número do CNPJ, CPF e o CÓDIGO DE ACESSO. Após, digite os caracteres de segurança e clique em continuar.

### Caso não lembre o código do simples: como gerar $\rightarrow$

#### Simples Nacional

| Para criar ou alterar seu Código de Acesso, informe os dados abaixo:    Número do CNPJ: Digite os caracteres da imagem abaixo.                                             | Digite o CNPJ, o CPF do responsável e os<br>caracteres de segurança e clique em<br>validar                                                                                                    |
|----------------------------------------------------------------------------------------------------|----------------------------------------------------------------------------------------------------|
| Número do CPF do Responsável: Se os caracteres da imagem estiverem ilegíveis, gerar outra imagem. S S   Retornar Validar Validar                                           | <b>imples Nacional</b><br>a criar ou alterar seu Código de Acesso, informe os dados abaixo:                                                                                                    |
| A opção título eleitoral ou nº do recibo da<br>declaração do IR irá aparecer. <u>Preencha</u><br><u>com os números</u> e com a data de<br>nascimento e clique em continuar | Número do CNPJ: Digite os caracteres da imagem abaixo.   Digite os caracteres da imagem abaixo. ())   Número do CPF do Responsável: ())   Título eleitoral: Se os caracteres da imagem estiverem ilegíveis, gerar outra imagem.   Data de nascimento: Já existe código de acesso cadastrado. Ao continuar o processo, um novo código será gera invalidando o anterior. |
| Código de acesso gerado com sucesso. Seu código é 757807609984                                                                                                    | Retornar Continuar                                                                                                    |

Código de acesso gerado com sucesso. Seu código é 757807609984. Esse código é uma senha, portanto é sigiloso. Anote-o e guarde-o em lugar recuperação para futuros acessos.

#### Este é o seu código de acesso

**r Sala** do **preendedor** 

Cianorte

### Na sequência, esta tela aparecerá:

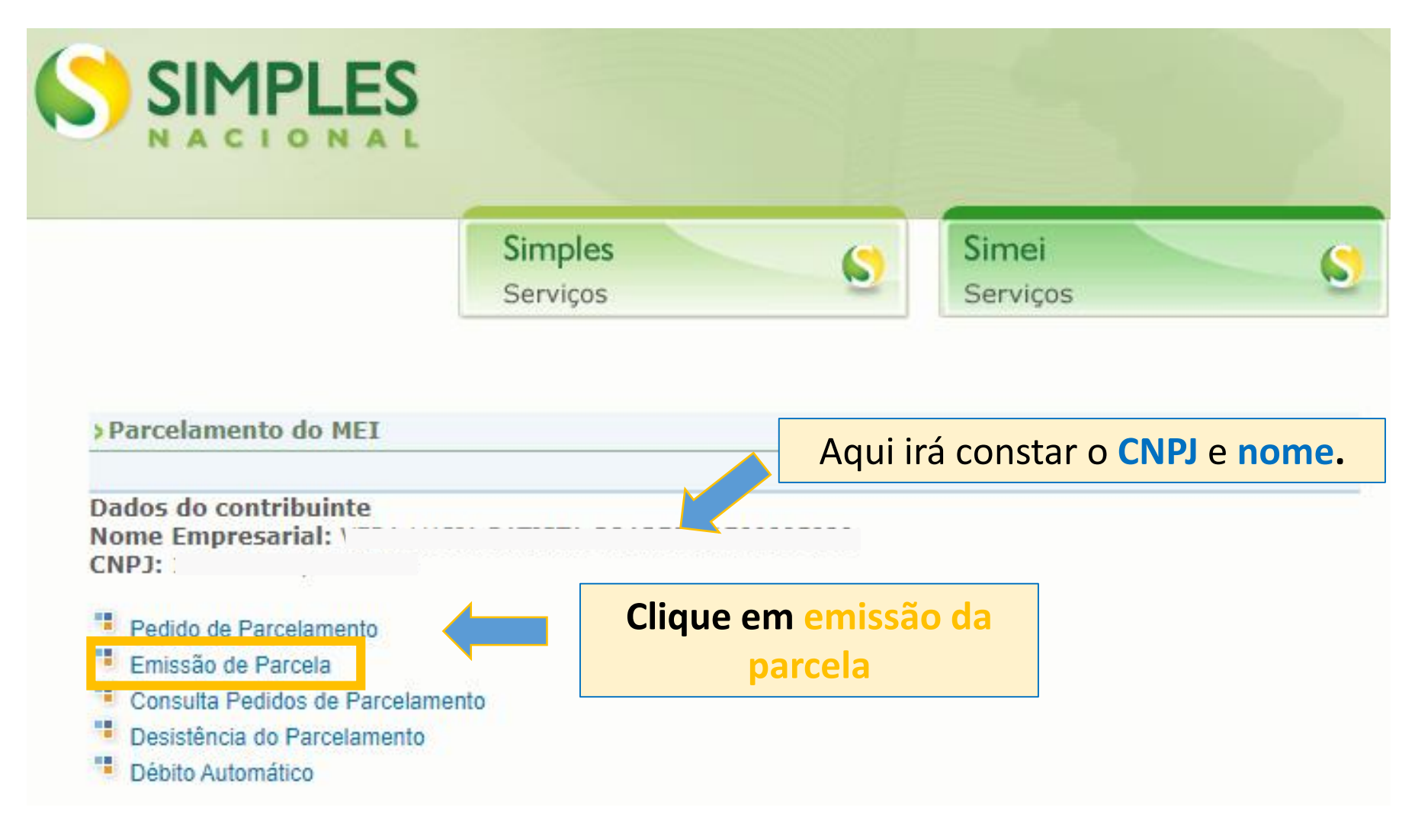

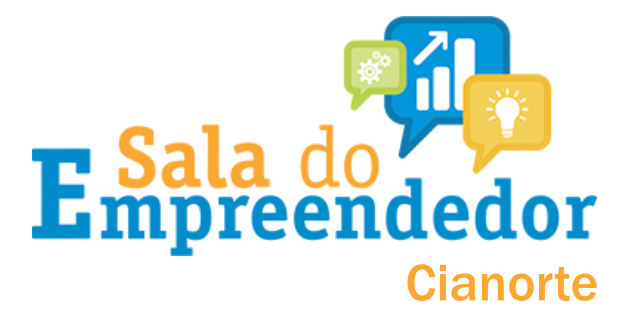

### Na sequência, esta tela aparecerá:

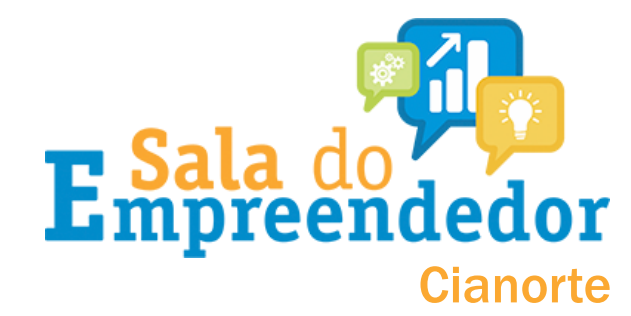

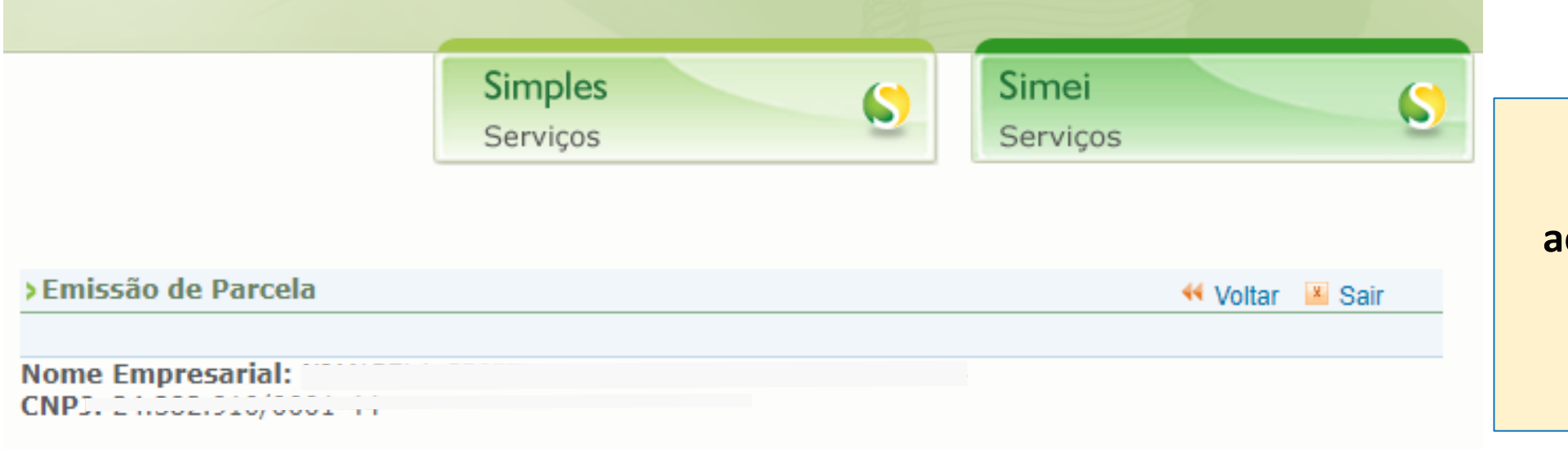

FIQUE ATENTO! Lembre-se que se acumular 3 parcelas o parcelamento será automaticamente cancelado!!!

| Parcelas disponíveis para impressão |           |       |                          |
|-------------------------------------|-----------|-------|--------------------------|
| Parcela                             |           | Valor |                          |
| 07/2021                             | R\$ 51,12 |       | Aqui irá constar as      |
| 08/2021                             | R\$ 51,12 |       | parcelas que pode emitir |

Selecione "continuar" para emitir os documentos de arrecadação das parcelas exibidas.

Retornar Continuar

### Na sequência, esta tela aparecerá:

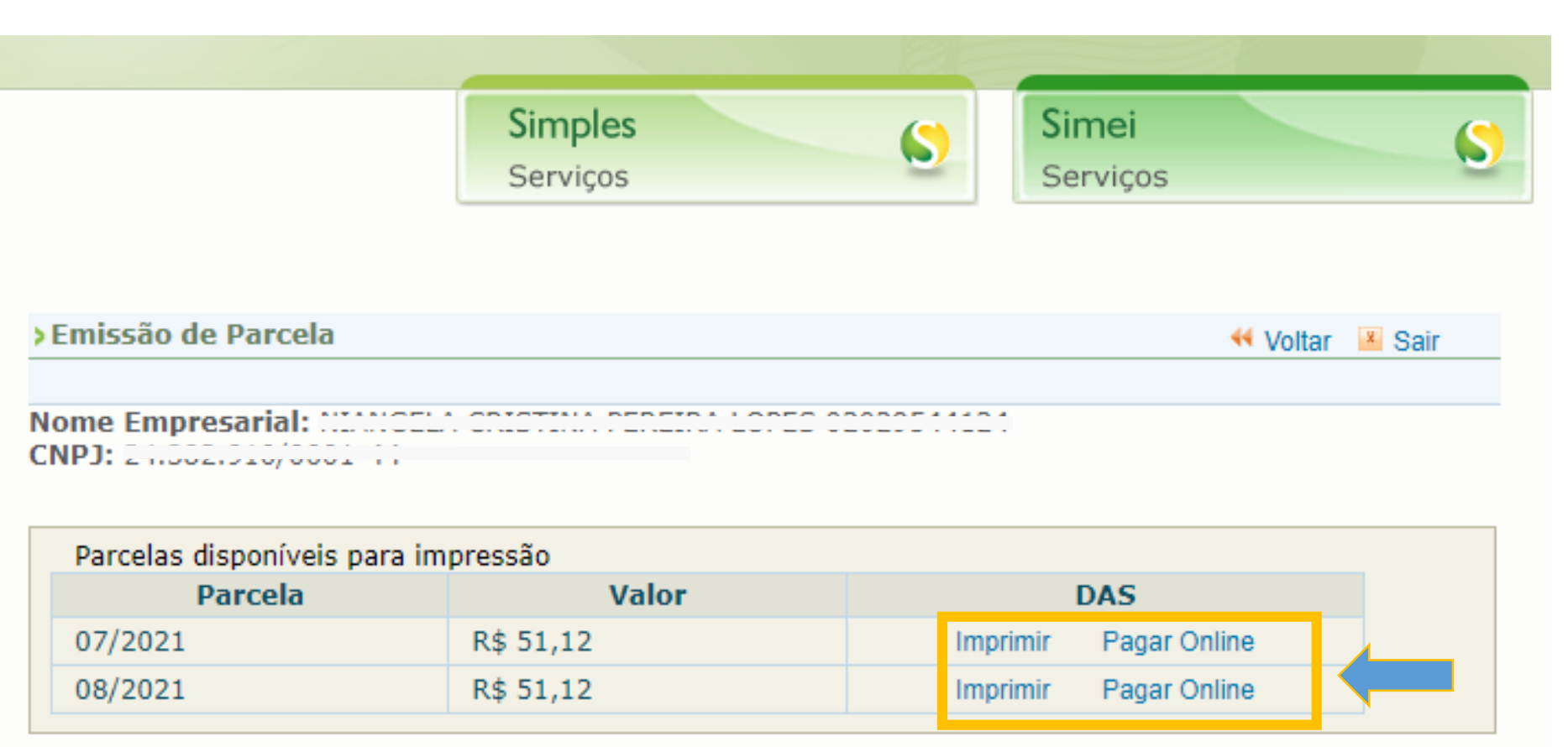

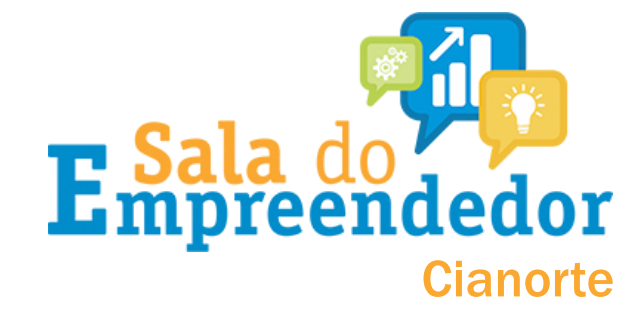

Retornar

Clique em IMPRIMIR na parcela que deseja emitir